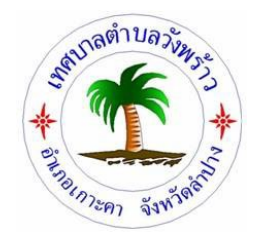

คู่มือวิธีการใช้งานระบบ บริการ e – service เพื่อบริการประชาชนด้านงานบริการสาธารณะ บนเว็บไซต์หน่วยงาน เทศบาลตำบลวังพร้าว

## <u>ขั้นตอนการขอรับบริการออนไลน์</u>

 เป็นการให้บริการออนไลน์ ที่เทศบาลตำบลวังพร้าวได้จัดทำขึ้น เพื่ออำนวยความสะดวก และเพิ่ม ประสิทธิภาพการบริการ ของหน่วยงานให้แก่ประชาชน

 ผู้มีความประสงค์จะขอรับบริการ สามารถแจ้งความประสงค์ โดยการกรอกข้อมูลรายละเอียดการขอรับ บริการของท่าน ลงในแบบฟอร์ม การขอรับบริการออนไลน์ มีขั้นตอนดังนี้

 ท่านสามารถเข้าไปที่ https://www.wangprao.go.th มาที่หัวข้อ ติดต่อเทศบาล แล้วคลิกที่ e-Service เพื่อบริการประชาชนด้านงานบริการสาธารณะ ดังภาพที่แสดง

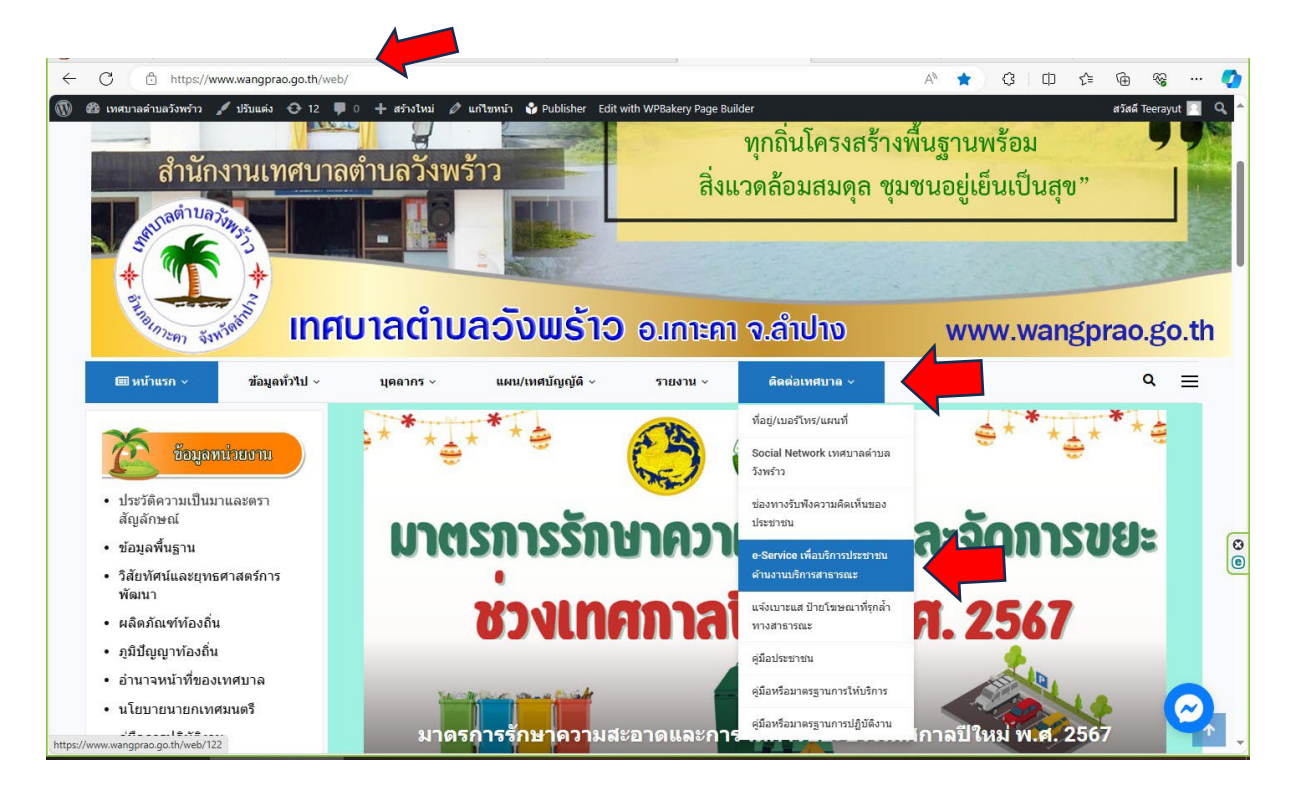

 ระบุเรื่องที่ต้องการ เช่น ขอซ่อมไฟฟ้า/โคมไฟสาธารณะ หรือ ขอน้ำเพื่อการอุปโภค บริโภค หรือ ขอให้จัดเก็บขยะในพื้นที่ เป็นต้น

 กรอกรายละเอียดข้อมูลเพื่ออธิบายรายละเอียดพอสังเขป เช่น จุดเกิดเหตุ บ้านเลขที่ ถนน ซอย หมู่ที่ หรือบริเวณใกล้เคียง เป็นต้น

5. อัพโหลดไฟล์ประกอบ (ถ้ามี)

6. กดส่งเรื่อง

 เมื่อเจ้าหน้าที่ได้รับข้อความ และทำการตรวจสอบข้อมูลรายละเอียด พร้อมกับดำเนินการพิมพ์ แบบขอรับบริการออนไลน์ และเมื่อผู้บริหารได้พิจารณาแล้ว เจ้าหน้าที่จะแจ้งผลการพิจารณาให้ท่าน ทราบ ผ่านช่องทางติดต่อ ตามที่ท่านระบุโดยเร็ว พร้อมดำเนินการในส่วนที่เกี่ยวข้องต่อไป

| <ul> <li>พมายเลขโทรศัพท์ *</li> <li>พมายเลขโทรศัพท์ *</li> <li>พมายเลขโทรศัพท์ *</li> <li>พมายเลขโทรศัพท์</li> <li>พมายเลขโทรศัพท์</li> <li>พมายเลขโทรศัทร์</li> <li>พมายเลขโทรศัพท์</li> <li>พมายเลขโทรศัพท์</li> <li>พมายเลขโทรศัทร์</li> <li>พมายเลขโทรศัพท์</li> <li>พมายเลขโทรศัพท์</li> <li>พมายเลขโทรศัทร์</li> <li>พมายเลขโทรศัมระคระม</li> <li>๑</li> <li>๑<th>15:55</th><th></th><th>13.30</th><th></th></li></ul>                                                                                                    | 15:55                                                                                                    |            | 13.30                                                           |               |
|----------------------------------------------------------------------------------------------------|----------------------------------------------------------------------------------------------------|------------|-----------------------------------------------------------------|---------------|
| <ul> <li>พมายเลข โทรศัพท์</li> <li>และ เพื่อบริการ</li> <li>ประชาชนด้านงาน</li> <li>บริการสาธารณะ</li> <li>กรุณาระบุเรื่องที่ด้องการ เช่น ขอซ่อมไฟฟ้า/<br/>โคมไฟสาธารณะ หรือ ขอน้ำเพื่อการอบโกค</li> <li>บริโกค หรือ ขอให้จัดเก็บขอะในพื้นที่ เป็นดัน</li> <li>ง สงต่อ</li> <li>ง สงต่อ</li> <li>พมายเลข โทรศัพท์</li> <li>เรื่อง</li> <li>เรื่อง</li> <li>เรื่อง</li> <li>เรื่อง</li> <li>รายละเอียด</li> <li>อัพ โหลดไฟล์ประกอบ (ถ้ามี)</li> <li>อัพ โหลดไฟล์ประกอบ (ถ้ามี)</li> <li>เรื่อง</li> <li>เรื่อง<td><b>(1</b>)</td><td>=</td><td>หมายเลขโทรศัพท์ *</td><td></td></li></ul>                                                                                                    | <b>(1</b> )                                                                                                    | =          | หมายเลขโทรศัพท์ *                                               |               |
| e-Service เพื่อบริการ<br>ประชาชนด้านงาน<br>บริการสาธารณะ<br>บริการสาธารณะ<br>บริการสาธารณะ<br>ร้องที่จะขอรับบริการ<br>เรื่อง<br>ร้อง<br>ร้อง<br>รายละเอียด<br>รายละเอียด<br>รายละเอียด<br>รายละเอียด<br>รายละเอียด         3       เรื่อง<br>ร้อง<br>รายละเอียด<br>รายละเอียด         3       เรื่อง<br>รายละเอียด<br>รายละเอียด         1       เช่ากับ เทศบาลดำบลวังพร้าว<br>เกรบาลตำบลวังพร้าว<br>เกรบาลตำบลวังพร้าว<br>เกรบาลตำบลวังพร้าว<br>เกรบาลตำบลวังพร้าว<br>เกรบาลตำบลวังพร้าว<br>เกรบาลตำบลวังพร้าว<br>เกรบาลตำบลวังพร้าว<br>เกรบาลตำบลวังพร้าว                                                                                                    | การ มีอนเอชื่อไป ม                                                                                                    |            | หมายเลข โทรศัพท์                                                |               |
| e-Service เพื่อบริการ<br>ประชาชนด้านงาน<br>บริการสาธารณะ<br>กรุณาระบุเรื่องที่ต้องการ เช่น ซอซ่อมไฟฟ้า/<br>โคมไฟสาธารณะ หรือ ซอไห้จัดเก็บซยะในพื้นที่ เป็นดัน<br>๒/ Admin<br>ชื่อ *<br>ชื่อ<br>นามสกุล *<br>นามสกุล<br>เลซบัตรประจำตัวประชาชน *<br>โชชากับ เทศบาลดำบลวังพร้าว<br>เลซที่/ชอย/ถนน/หม่ที่<br>กกิ wangprao.go.th C                                                                                                    | I.                                                                                                    |            | Email                                                           |               |
| <ul> <li>ประชาชนด้านงาน<br/>บริการสาธารณะ</li> <li>กรุณาระบุเรื่องที่ต้องการ เช่น ขอข่อมไฟฟ้า/<br/>โคมไฟสาธารณะ หรือ ขอน้ำเพื่อการอุปโกค<br/>บริโภค หรือ ขอให้จัดเก็บขอะในพื้นที่ เป็นต้น</li> <li>By Admin</li> <li>ซ่อ</li> <li>*</li> <li>ซ่อ</li> <li>*</li> <li>ซ่อ</li> <li>*</li> <li>ซ่อ</li> <li>*</li> <li>ซ่อ</li> <li>*</li> <li>ซ่อ</li> <li>*</li> <li>ซ่อ</li> <li>*</li> <li>ซ่อ</li> <li>*</li> <li>ซ่อ</li> <li>*</li> <li>ซ่อ</li> <li>*</li> <li>*</li></ul>                                                                                                    | e-Service เพื่อบริกา                                                                                                    | ร          | Email Address                                                   |               |
| บริการสาธารณะ         กรุณาระบุเรื่องที่ต้องการ เช่น ขอซ่อมไฟฟ้า/         โคมไฟสาธารณะ หรือ ขอน้ำเพื่อการอุปโภค         บริโภค หรือ ขอให้จัดเก็บขยะในพื้นที่ เป็นด้น         By Admin         ชื่อ         ชื่อ         นามสกุล         นามสกุล         เลขบัตรประจำตัวประชาชน *         ๑๕ แรทกับ เทศบาลดำบลวังพร้าว<br>เทศบาลต่าบลวังพร้าว ยินดีต้อนรับ คุณสามกรณ         ๑๔         ๑๓         ๗๓         ๒ wangprao.go.th         ๔         ๓ พาบาลต่าบนอวังพร้าว ยินดีต้อนรับ คุณสามกรณ                                                                                                    | ประชาชนด้านงาน                                                                                                    |            | เรื่องที่จะขอรับบริการ *                                        |               |
| กรุณาระบุเรื่องที่ต้องการ เช่น ขอช่อมไฟฟ้า/<br>โคมไฟสาธารณะ หรือ ขอให้จัดเก็บขยะในพื้นที่ เป็นด้น<br>by Admin<br>ชื่อ *<br>ชื่อ<br>นามสถุล *<br>นามสถุล<br>เลขบัตรประจำตัวประชาชน *                                                                                                    | บริการสาธารณะ                                                                                                    |            | 3 เรื่อง                                                        |               |
| บร เภค หรอย ขอ เหง่งค์เกบขขอะ เนพนท เบนตน<br>๒) Admin<br>ชื่อ *<br>ชื่อ<br>นามสกุล *<br>นามสกุล<br>เลชบัตรประจำตัวประชาชน *<br>๔ รhare f v v v v v v v v v v v v v v v v v v                                                                                                    | กรุณาระบุเรื่องที่ต้องการ เช่น ขอช่อมไฟฟ้<br>โคมไฟสาธารณะ หรือ ขอน้ำเพื่อการอุปโม<br>อโลมไฟสาธารณะ ให้อีบ ขอน้ำเพื่อการอุปโม | Iา/<br>ภคุ | รายละเอียด *                                                    |               |
| <ul> <li>by Admin</li> <li> <sup>1</sup> <sup>1</sup></li></ul> | บร เภค หรอ ขอ เหจดเกบขยะ เนพนท เบา                                                                                           | นดน        | รายละเอียด                                                      |               |
| ชื่อ *<br>ชื่อ<br>นามสกุล *<br>นามสกุล<br>เลชบัตรประจำตัวประชาชน *<br>๔ เธียกกับ เทศบาลตำบลวังพร้าว<br>เทศบาลตำบลวังพร้าว ยินดีต้อนรับ คุณสามารถแ                                                                                                    | By Admin                                                                                                    |            | 4                                                               |               |
| ชื่อ<br>นามสกุล *<br>นามสกุล<br>เลชบัตรประจำตัวประชาชน *<br>๔ แชทกับ เทศบาลตำบลวังพร้าว<br>เทศบาลตำบลวังพร้าว ยินดีดีอนรับ คุณสามารถแ<br>๔ Share                                                                                                    | ชื่อ *                                                                                                    |            |                                                                 |               |
| นามสกุล *<br>นามสกุล<br>เลขบัตรประจำตัวประชาชน *                                                                                                    | ชื่อ                                                                                                    |            | อัพโหลดไฟล์ประกอบ (ถ้ามี)                                       |               |
| นามสกุล<br>เลขบัตรประจำตัวประชาชน *<br>(สงเรื่อง<br>เพศบาลดำบลวังพร้าว ยินดีต้อนรับ คุณสามารถแ)<br>เลขที่/ชอย/ถนน/หม่ที่<br>กก  ■ wangprao.go.th  C<br>(1) (1) (1) (1) (1) (1) (1) (1) (1) (1)                                                                                                    | นามสกุล *                                                                                                    |            | 5 เลือกไฟล์                                                     |               |
| เลขบัตรประจำตัวประชาชน *                                                                                                    | นามสกุล                                                                                                    |            |                                                                 |               |
| <ul> <li>แชทกับ เทศบาลตำบลวังพร้าว<br/>เทศบาลตำบลวังพร้าว ยินดีด้อนรับ คุณสามารถแ</li> <li>เลชที่/ชอย/ถนน/หม่ที่</li> <li>กก          <ul> <li>wangprao.go.th</li> <li>แชทกับ เทศบาลตำบลวังพร้าว<br/>เทศบาลตำบลวังพร้าว ยินดีด้อนรับ คุณสามารถแ</li> </ul> </li> </ul>                                                                                                    | เลขบัตรประจำดัวประชาชน *                                                                                                    |            | ส่งเรื่อง                                                       |               |
| เลขที่/ชอย/ถนน/หม่ที่ กก                                                                                                    | แชทกับ เทศบาลตำบลวังพร้าว<br>เทศบาลดำบลวังพร้าว ยินดีต้อนรับ คุณสามารถแ                                                      |            | Share f 💆 🗠                                                     | +             |
| <ul> <li>กก</li></ul>                                                                                                    | เลขที่/ซอย/ถนน/หม่ที่                                                                                                    |            |                                                                 |               |
|                                                                                                    | กก 🗎 wangprao.go.th                                                                                                    | C          | แชทกับ เทศบาลตำบลวังพร้า<br>เทศบาลตำบลวังพร้าว ยินดีต้อนรับ คุณ | ว<br>มสามารถแ |
|                                                                                                    | < > ① 皿                                                                                                    | G          | Long Degament                                                   |               |